## Acesse o Glassfish console (http://local\_da\_csmcenter:4949)

Usuário: admin Senha: adminadmin

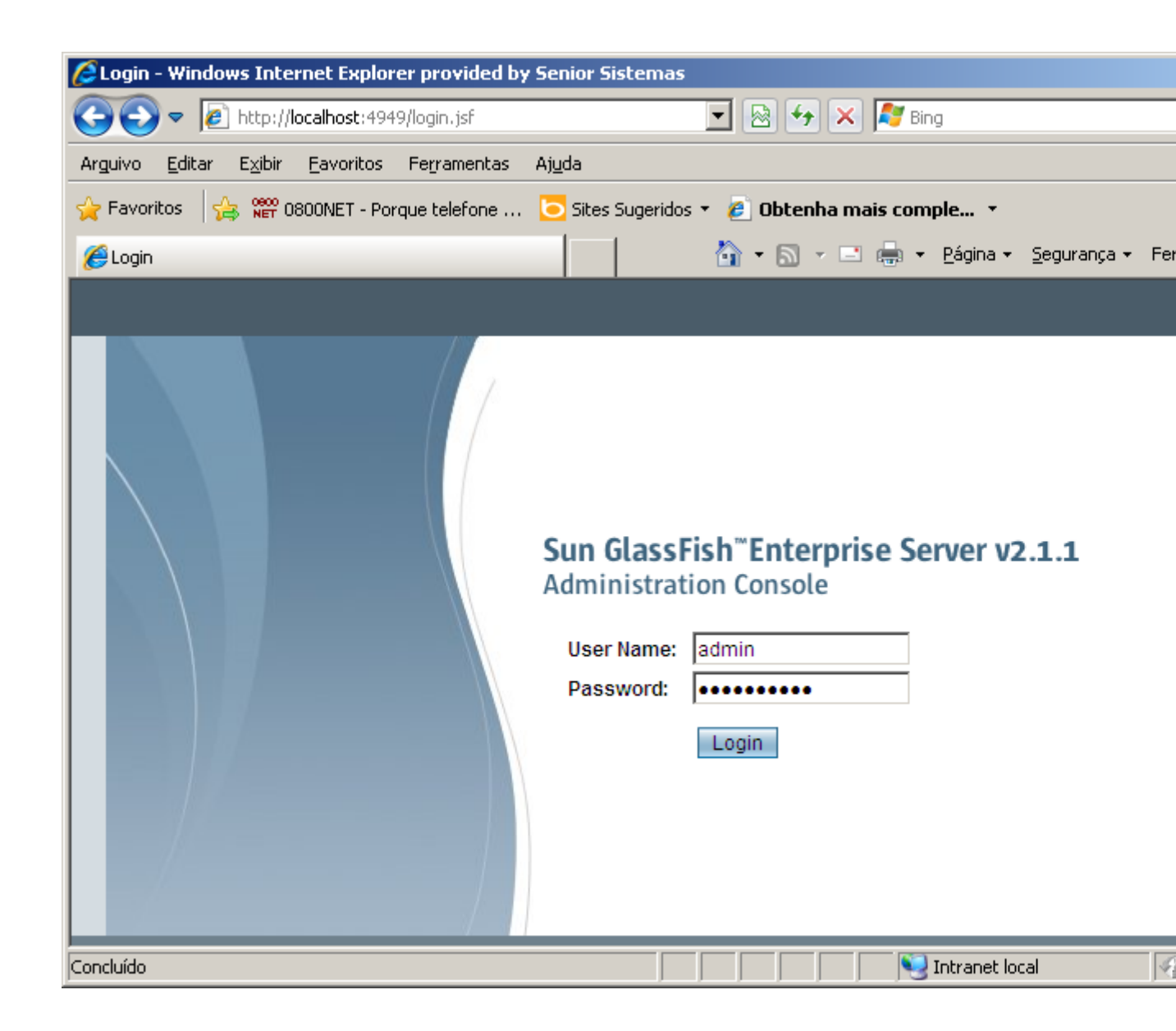

Acesse:

Configurations; default-config JVM Settings

Altere o parêmetro "-Xmx512m" para "-Xmx1024m"

## Clique em "Save"

| Home Version                                        |   |          |                                                               |                                                   |                        |                  |        |  |
|-----------------------------------------------------|---|----------|---------------------------------------------------------------|---------------------------------------------------|------------------------|------------------|--------|--|
| User: admin Domain: csmcenter Server: localhost     |   |          |                                                               |                                                   |                        |                  |        |  |
| Sun GlassFish <sup>™</sup> Enterprise Server v2.1.1 | L |          |                                                               |                                                   |                        |                  |        |  |
|                                                     |   | Gene     | ral                                                           | Path Settings                                     | JVM Options            | Profiler         |        |  |
| E Desistration                                      |   | JVM (    | Optic                                                         | ons                                               |                        |                  |        |  |
|                                                     |   | Manage . | IVM op                                                        | tions for the server.                             | An option value with   | a space need     | ds to  |  |
| Applications                                        |   | Optio    | ns (18                                                        | )                                                 |                        |                  |        |  |
| Enterprise Applications                             |   | 87 8     |                                                               | Add JVM Option                                    | Delete                 |                  |        |  |
| Web Applications     ElB Modules                    |   |          | Value                                                         | e                                                 |                        |                  |        |  |
| Connector Modules                                   |   |          | -XX:1                                                         | /laxPermSize=192m                                 |                        |                  |        |  |
| - Lifecycle Modules                                 |   |          | -Djav                                                         | ax.management.build                               | er.initial=com.sun.en  | terprise.ee.ad   | min.A  |  |
| Application Client Modules                          |   |          | -Djava.endorsed.dirs=\${com.sun.aas.installRoot}/lib/endorsed |                                                   |                        |                  |        |  |
| Web Services      Im JBI                            |   |          | -Djav                                                         | a.security.policy=\${c                            | om.sun.aas.instance    | eRoot}/config/s  | serve  |  |
| Custom MBeans                                       |   |          | -Djav                                                         | a.security.auth.login.                            | config=\${com.sun.a    | as.instanceRo    | ot}/co |  |
| Resources                                           |   |          | -Dsu                                                          | n.rmi.dgc.server.gcini<br>n.rmi.dac.client.acinte | rval=3600000           |                  |        |  |
|                                                     |   |          | -Xmx                                                          | 512m                                              |                        |                  |        |  |
| Stand-Alone Instances     HTTPL and Balancers       |   |          | -clien                                                        | t                                                 |                        |                  |        |  |
| Node Agents                                         |   |          | -Djav                                                         | a.ext.dirs=\${com.sun                             | .aas.javaRoot}/lib/e>  | kt\${path.separa | ator}  |  |
| Configurations                                      |   |          | -Djdb                                                         | c.drivers=org.apache                              | e.derby.jdbc.ClientDr  | iver             |        |  |
| ▼ 📮 default-config                                  |   |          | -Dcor                                                         | m.sun.enterprise.com                              | bs=appserv-istl.iar.is | sf-impl.iar      | d55=1  |  |
| - 🌜 JVM Settings                                    |   |          | -Dcor                                                         | m.sun.enterprise.tagli                            | steners=jsf-impl.jar   |                  |        |  |
| Logger Settings                                     |   |          | -XX:N                                                         | lewRatio=2                                        |                        |                  |        |  |
| - 📇 EJB Container                                   |   |          | -Djav                                                         | ax.net.ssl.keyStore=                              | S{com.sun.aas.insta    | nceRoot}/conf    | ig/key |  |
| ► 📑 Java Message Service                            |   |          | -Djav                                                         | ax.net.ssl.trustStore=                            | \${com.sun.aas.inst    | anceRoot}/con    | fig/ca |  |
| Security                                            |   |          |                                                               |                                                   |                        |                  |        |  |
| Availability Service                                | • |          |                                                               |                                                   |                        |                  |        |  |

## Acesse:

Configurations; server-config JVM Settings

Altere o parêmetro "–Xmx512m" para "-Xmx1024m"

## Clique em "Save"

| Home Version                                        |                                                                               |
|-----------------------------------------------------|-------------------------------------------------------------------------------|
| User: admin Domain: csmcenter Server: localhost     |                                                                               |
| Sun GlassFish <sup>™</sup> Enterprise Server v2.1.1 |                                                                               |
|                                                     |                                                                               |
| Common Tasks                                        | JVM Options                                                                   |
| - Registration                                      | Manage JVM options for the server. An option value with a space needs to have |
| - 🚱 Domain                                          | Options (18)                                                                  |
| Applications                                        |                                                                               |
| Enterprise Applications                             |                                                                               |
| Web Applications                                    | Value                                                                         |
| - EJB Modules                                       | -XX:MaxPermSize=192m                                                          |
| Connector Modules                                   | -Djavax.management.builder.initial=com.sun.enterprise.ee.admin.AppS           |
| Lifecycle Modules                                   | -Dcom.sun.appserv.pluggable.features=com.sun.enterprise.ee.server             |
| Application Client Modules                          | -Djava.endorsed.dirs=\${com.sun.aas.instalRoot}/lib/endorsed                  |
| Web Services                                        | -Djava.security.policy=S{com.sun.aas.instanceRoot}/config/server.po           |
| ▶ 🛱 JBI                                             | -Djava.security.auth.login.config=\${com.sun.aas.instanceRoot}/config         |
| Custom MBeans                                       | -Dsun.rmi.dgc.server.gcinterval=3600000                                       |
| Resources                                           | -Dsun.rmi.dgc.client.gcInterval=3600000                                       |
| - R@ Clusters                                       | -Xmx512m                                                                      |
| Stand-Alone Instances                               | C -client                                                                     |
| HTTP Load Balancers                                 | -Djava.ext.dirs=\${com.sun.aas.javaRoot}/lib/ext\${path.separator}\${co       |
| Node Agents                                         | -Djdbc.drivers=org.apache.derby.jdbc.ClientDriver                             |
| Configurations                                      | -Dcom.sun.enterprise.config.config_environment_factory_class=com              |
| ▶ E. default-config                                 | -Dcom.sun.enterprise.taglibs=appserv-jstl.jar.jsf-impl.jar                    |
| ► E server-config                                   | -Dcom.sun.enterprise.taglisteners=jsf-impl.jar                                |
| - 4. JVM Settings                                   | -XX:NewRatio=2                                                                |
| - C Logger Settings                                 | -Djavax.net.ssl.keyStore=\${com.sun.aas.instanceRoot}/config/keysto           |
| - Be Web Container                                  | -Djavax.net.ssl.trustStore=\${com.sun.aas.instanceRoot}/config/cacer          |
| - A EJB Container                                   |                                                                               |
| Lava Messane Service                                |                                                                               |
| <ul> <li>A Security</li> </ul>                      |                                                                               |
|                                                     |                                                                               |
|                                                     |                                                                               |

Reinicie o serviço Senior Csm Center glassfish

Desta forma a CSM Center passará a trabalhar com limite de 1024 mb.